# **Electronic Payslips – Further info**

To view your Electronic Payslips and other documents, make sure that "Pop-ups are enabled"

# Login to Self-Service

Go to Your Personnel Information

> Click on Documents

|           |                  |        | Export O Balance       | Fixed/periodic | : PDs 👍 🖇           |
|-----------|------------------|--------|------------------------|----------------|---------------------|
| Save Clea | r Documents Nev  | у Сору | Rates                  | -              | Add<br>to shortcuts |
| Resource  | Contact informat |        | s   Payment informatio | n Employment   | Personnel Ac        |

NB: If 'pop ups' are disabled, you will notice an icon in the top right of your browser

|                                                 |                                             | op-up blocked 🔍 ☆ 🗉 |
|-------------------------------------------------|---------------------------------------------|---------------------|
| eas 🧰 Word Tips 🧰 HESA 🤅                        | 📄 Aberystwyth Univers 🧰 Outlo <del>ok</del> | Other bookmarks     |
| PDs 🙀 Your shortcuts-<br>on Add<br>to shortcuts | Home<br>Icons and navigation keys<br>Help   | Agresso             |
| Personnel Action overview                       | HESA Probation Diversity Performant         | ce Record           |

Click on the Icon, then select 'Always allow pop-ups from abw.aber.ac.uk'

# Press <Done>

|                                          |                                                  | (C) - X      |
|------------------------------------------|--------------------------------------------------|--------------|
|                                          |                                                  | 0.☆ ≣        |
| opie Ideas<br>periodic Pi<br>fatribution | The following pop-ups were blocked on this page: | tr bookmarks |
| ment   F                                 | Manage pop-up blocking                           |              |
|                                          | Resource type Contracted                         |              |

#### Click on the Documents icon

The document library will then open.

# Select the ePayslips folder

| E 🎒 Library: AB (Prifysgol Aberystwyth University) | Doc | ouments                  |                           |          |                  |        |
|----------------------------------------------------|-----|--------------------------|---------------------------|----------|------------------|--------|
| Resource (                                         |     | File                     | Description               |          | RevisionNo       | Statu  |
| Driving Licence - Accessible                       |     | Payslip for period 20140 | Payslip for period 201406 |          | 1                | Active |
| Electronic P60                                     |     | Payslin for period 2014( | Payslip for period 201405 |          | 1                | Active |
| Employee Image for ID Card - Accessible            |     | dd evisting document     | ew document from template | Doloto   | Request mainten: |        |
| Employee Image for Web Etc - Employee Accessible   |     |                          | ew document nom template  | N Delete | Nequest maintena |        |
| General HR Correspondence - Accessible             |     |                          |                           |          |                  |        |
| HR Certificates - Accessible                       |     |                          |                           |          |                  |        |
| HR Probation Documents - Accessible                |     |                          |                           |          |                  |        |
| HR Training Documents - Accessible                 |     |                          |                           |          |                  |        |
| 💙 ePayslips                                        |     |                          |                           |          |                  |        |
|                                                    |     |                          |                           |          |                  |        |

Select the payslip by clicking on it.

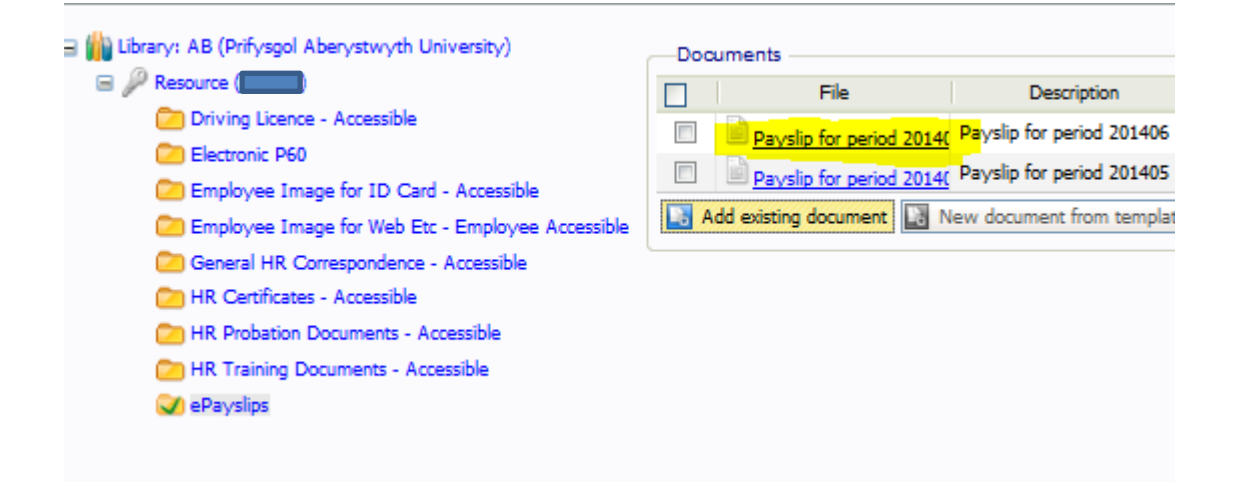